## 2022年上半年全国大学英语四六级考试

## 湖北科技学院考点报名通知

各位考生:

2022年上半年全国大学英语(含英语口语、英语笔试、日语笔试和俄语笔试)考试报名工作现已启动。根据湖北省教育考试院的要求,所有参加报考学生均须在官网完成报名手续。为确保我校考点网上报名工作顺利完成,现将有关网报工作通知如下。

一、报名资格

凡报考 2022 年上半年考试的学生需同时具备以下条件:

1、具有湖北科技学院在校学籍,且在 2021 年 6 月和 2021 年 12 月的两次英 语四六级考试中均无考试违纪、舞弊记录。

2、在 2021 年 12 月的英语四六级考试中没有无故缺考记录。

3、笔试报考资格为:修完大学英语四级课程的学生(2017 级至 2020 级全体学生及 2021 级专升本、联合培养学生和研究生)可报考 CET4;修完大学英语 六级课程且 CET4 成绩达到 425 分及以上的学生可报考 CET6。报考日、俄语六级 考生,对其相应语种四级成绩不做要求。

4、口语报考资格为:完成对应级别笔试科目报考的考生,即完成本次 CET4 笔试报名后可报考 CET-SET4 口试,完成本次 CET6 笔试报名后可报考 CET-SET6 口试。

二、网报方式、步骤及时间安排

1、网报方式

(1)我校全日制普通本、专科学生(以下简称"本专科生")及研究生的 注册、报名及缴费直接在官网进行(具体操作见《报考指南》); (2)我校<u>成教生</u>报考须先在继续教育学院<u>预报名</u>,考生方能<u>登录官网注册、</u> 报名、缴费等(具体操作见《报考指南》)。

2、官网网址: http://cet-bm. neea. edu. cn。

3、网报步骤: (1) 注册→ (2) 登录→ (3) 信息核对→ (4) 报名缴费

4、网报时间安排

(1) 信息核对起止时间: 3月12日09:00至3月20日09:30

(<u>注意: 报名开始前,只能核对信息,不能报名及缴费</u>)

信息核对时一旦发现个人报名信息有误(如姓名、性别、身份证号、院系 和照片等信息有误,或者照片缺失),请及时将信息错误原因和正确信息一同 发送至: 735320866@qq.com,工作人员收到邮件后会将在 24 小时内处理上交信 息,请考生 24 小时后再次登录网站查看报名信息。

说明:邮件内容需包含正确的身份证号、姓名、错误原因,如网站显示无 照片或照片错误(照片不清晰,非标准照或照片横置、倒置等情况),考生还 需将本人标准照片以身份证号命名(照片名中不得含有空格、姓名等其它信息, 且照片格式为.JPG,否则管理员在上传照片时报名系统无法识别该照片,由此 导致的照片上传不成功后果由考生自行负责)作为邮件附件(不得将照片文件 压缩或放入 Word 文档中)发送。

(2) 报名缴费起止时间: 3月22日12:30至4月2日17:00

(<u>注意: 报名缴费都必须在此规定时间内完成,逾期无法补报</u>)

网报并完成缴费后,所有报考信息均无法更改。考生可在报名期间或成绩 发布后规定时间内登录 CET 报名网站(http://cet-bm.neea.edu.cn)自主选择 是否需要纸质成绩报告单,申请纸质成绩报告单的考生须按规定到考点领取。 报名时选择的电子成绩报告单与纸质成绩报告单具有同等效力。

### 三、考试及准考证打印时间

#### 1. 准考证打印时间

考生登录报名系统自行打印准考证。

(1) 口试准考证打印: 5月 16日 9:00 起,考生可自行登录全国大学英语四、六级考试网站(网址: http://cet-bm.neea.edu.cn)首页,通过"快速打印准考证",完成口试科目准考证的打印。考试具体时间及地点均以准考证上为准,不得更改。

(2) 笔试准考证打印: 6月1日9:00起,考生可自行登录全国大学英语四、 六级考试网站(网址: http://cet-bm.neea.edu.cn)首页,通过"快速打印准 考证",完成笔试科目准考证的打印。

2. 考试时间

(1) 口语考试时间: 5月21至22日, 21日开考英语四级, 5月22日开考 英语六级。

(2)笔试考试时间: 6月11日,上午开考四级(英语、日语和俄语),下 午开考六级(英语、日语和俄语)。

湖北科技学院教务处

2022年3月11日

# 全国大学英语四、六级考试网报《报考指南》

- 一、网报网址 http://cet-bm. neea. edu. cn。
- 二、网报步骤

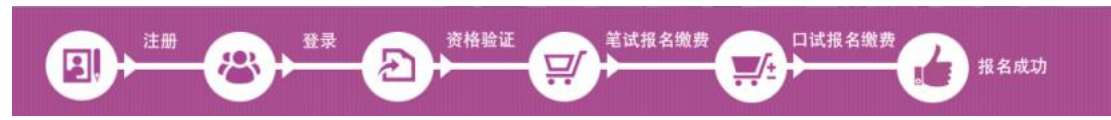

#### 三、网报程序

## 第一步: 注册(没有账号者需要注册,已有账号者可直接登录)

1. 进入官网 http://cet-bm. neea. edu. cn, 点击"注册新用户",进行注册。

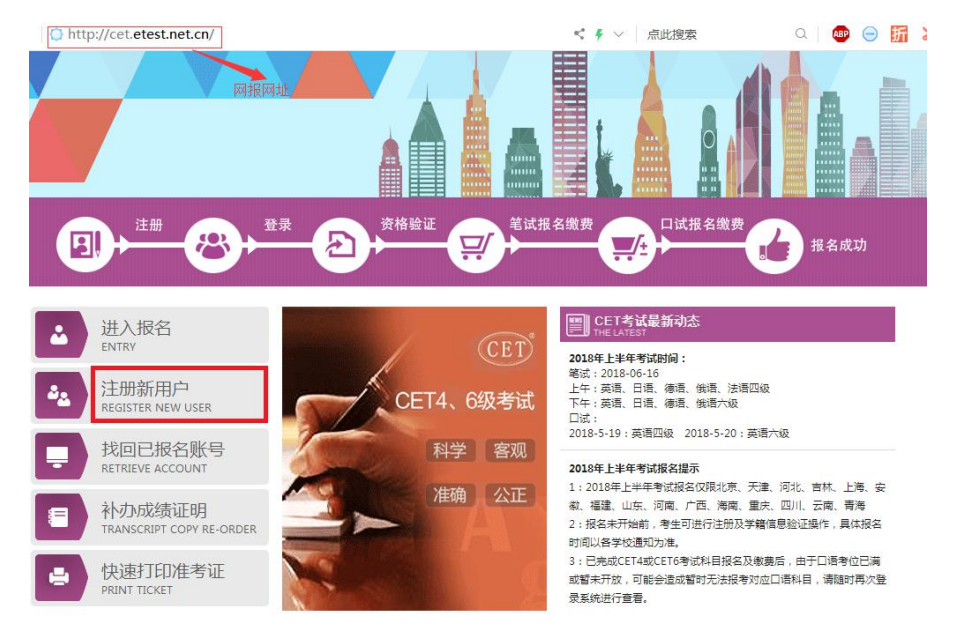

### (1) 在"用户注册"页面完成注册。

|             | 提示: 邮箱将作为您的登录账号  |
|-------------|------------------|
| 电子邮箱:       |                  |
| 密码:         | 提示: 密码长度为8-18位字符 |
| 宓zūzæil,    |                  |
| 4.5.569()(* |                  |
| 个人资料(       | 可选填)             |
| 正件类型:       | -请选择             |
| 证件号:        |                  |
|             |                  |
| 姓名:         |                  |

| 提示:邮箱将作为您的登录账号<br>电子邮箱:                                                                                                    | ★ 注意!                                                                                                    |
|----------------------------------------------------------------------------------------------------|----------------------------------------------------------------------------------------------------|
| 提示:密码长度为8-18位字符                                                                                                    | 注意!                                                                                                    |
| 密码确认:                                                                                                    |                                                                                                    |
| 个人资料(可选填)                                                                                                    |                                                                                                    |
| 证件类型: 伊华人民共和国居民身份证                                                                                                    | 注意!                                                                                                    |
| 证件号:                                                                                                    | *                                                                                                    |
| 姓名:                                                                                                    | *                                                                                                    |
| 验证码: FDDB                                                                                                    |                                                                                                    |
|                                                                                                    | •                                                                                                    |
| 提                                                                                                    | <del></del> <del> </del> <del> </del> <del> </del> <del> </del> <del> </del> <del> </del> <del> </del> <del> </del> <del> </del> |
|                                                                                                    |                                                                                                    |
| 用户注册                                                                                                    |                                                                                                    |
|                                                                                                    |                                                                                                    |
| 提示: 邮箱将作为您的登录账号                                                                                                    |                                                                                                    |
| 提示:邮箱将作为您的登录账号<br>电子邮箱:                                                                                                    | 已经有ETEST通行证,直接登录:                                                                                                    |
| 提示:邮箱将作为您的登录账号         电子邮箱:         提示:密码长度为8-18位字符         空码:                                                                                                    | 已经有ETEST通行证,直接登录:                                                                                                    |
| 提示:邮箱将作为您的登录账号         电子邮箱:         提示:密码长度为8-18位字符         密码:         空码:         密码确认:            您的密码长度不能小于8位,且如<br>@#\$%^&*) !                                                                                                    | 已经有ETEST通行证,直接登录:<br>显示:<br>2须同时包含:字母、数字和特殊字符(!                                                                                  |
| <ul> <li>提示:邮箱将作为您的登录账号</li> <li>电子邮箱:</li> <li>提示:密码长度为8-18位字符</li> <li>密码:</li> <li>密码:</li> <li>密码确认:</li> <li>●</li> <li>●</li></ul> | 已经有ETEST通行证,直接登录:<br>記示:<br>2须同时包含:字母、数字和特殊字符(!                                                                                  |
| 提示:邮箱将作为您的登录账号         电子邮箱:         搬示:密码长度为8-18位字符         密码:         ************************************                                                                                                    | 已经有ETEST通行证,直接登录:<br>3示:<br>2须同时包含:字母、数字和特殊字符(!<br>确定                                                                            |
| 提示:邮箱将作为您的登录账号         电子邮箱:         還示:密码长度为8-18位字符         密码:         ************************************                                                                                                    | 已经有FTEST通行证,直接登录:<br>记示:<br>2须同时包含:字母、数字和特殊字符(!<br>确定                                                                            |
| 提示:邮箱将作为您的登录账号         电子邮箱:         遼码:         遊子:         密码:         您的密码:         您的密码:         您的密码:         您的密码:         您的密码:         您的密码:         你的密码:         您的密码:         你的密码:         您的密码:         你的密码:         你的密码:         你的密码:         你的密码:         你的密码:         你的密码:         你我你不知!         你我你不知!         你我你不知!         你我们的你们的选择!         你的容易!         你们的公式」         你们的公式」         你们的公式」         他们的公式」         你们的公式」         你们的公式」 <td>已经有ETEST通行证,直接登录:<br/>记示:<br/>2须同时包含:字母、数字和特殊字符(!<br/>确定</td>                                                                                                    | 已经有ETEST通行证,直接登录:<br>记示:<br>2须同时包含:字母、数字和特殊字符(!<br>确定                                                                            |
| 提示:邮箱将作为您的登录账号         电子邮箱:         搬示:密码长度为8-18位字符         密码:         28码确认:         28码确认:         28日         28日 <td>已经有ETEST通行证,直接登录:<br/>記示:<br/>2次同时包含:字母、数字和特殊字符(!<br/>确定</td>                                                                                                    | 已经有ETEST通行证,直接登录:<br>記示:<br>2次同时包含:字母、数字和特殊字符(!<br>确定                                                                            |
| 提示:邮箱将作为您的登录账号         电子邮箱:         提示:密码长度为8-18位字符         密码:         一         密码:         您的密码长度不能小于8位,且如         您的密码长度不能小于8位,且如         @#\$%^&*)!         禁止此页再显示对话框。         个人资料(可选填)         证件号:         姓名:         验证码:         EDDB         PD_DE                                                                                                    | 已经有FTEST通行证,直接登录:<br>T示:<br>2次同时包含:字母、数字和特殊字符(!<br>确定<br>正                                                                       |
| 提示:邮箱将作为您的登录账号         电子邮箱:         提示:密码长度为8-18位字符         密码:         一         密码:         2000         空码:         2000         验证码:         EDDB         2000                                                                                                    | 已经有FTEST通行证,直接登录:<br>TST:<br>2次同时包含:字母、数字和特殊字符(!<br>确定<br>                                                                       |

(2) 登录平台、修改个人资料及密码

注册完成后,用上述注册的账号登录平台(地址: http://passport.etest.net.cn), 修改个人资料及密码。

1)登录平台

| https://passport.etest.net.cn/ | < 🗲 🗸 点此搜索                                | Q    |
|--------------------------------|-------------------------------------------|------|
| TEST 通行证 注册成功后,自动转入登录界面        | 首页 週日                                     | ±    |
|                                | ETEST通行证         账号:       邮箱         密码: | 找回密码 |

2) 修改资料及密码

| 账号信息      |                                        |
|-----------|----------------------------------------|
|           | 通行证ID:86523F1B42514DD4BB7AB92D49F171A9 |
| 88        | 电子邮箱: <u>近正邮箱</u><br>手机:               |
| 修改资料 修改密码 | 证件类型:中华人民共和国居民身份证<br>证件号:<br>姓名:       |
|           | ★ 点击进入,选择修改资料和密码                       |

## 第二步:登录

经上述注册用户、修改信息操作后,考生通过官网 http://cet-bm.neea.edu.cn 登录系统。

| Ľ           | 进入报名<br>ENTRY                      | CEET <sup>®</sup> 全国大学英语四、六级考试 (CET)<br>College English Test Band4 and Band6 | 客服电话:<br>010-62987880 |
|-------------|------------------------------------|------------------------------------------------------------------------------|-----------------------|
| <b>ئ</b> ند | 注册新用户<br>REGISTER NEW USER         |                                                                              |                       |
| Ē           | 找回已报名账号<br>RETRIEVE ACCOUNT        | ▲ 考生登录<br>LOGIN<br>账号: 対回時号?                                                 |                       |
|             | 补办成绩证明<br>TRANSCRIPT COPY RE-ORDER | 客 研:                                                                         |                       |
| •           | 快速打印准考证<br>PRINT TICKET            |                                                                              |                       |

### 第三步:资格验证

考生登录系统后,在页面填写《承诺书》、验证报名信息及资格。 1.阅读、填报《诚信承诺书》

| XX        | 迎登录CET考试报名系统                                   |
|-----------|------------------------------------------------|
| 1         | 其太信息                                           |
|           | 考次名称: 2018年下半年CET考试                            |
|           | 报名状态: 未报名(或当前通行证账号非报名时账号)                      |
|           | 残疾考生合理便利线下申请截止时间: 2018-10-29 20:00             |
|           | 开始报名                                           |
|           | COPYRIGHT:中华人民共和国教育部考试中心 / All RIGHTS RESERVED |
| <b>诚信</b> | <b>承诺书</b><br>愿参加全国大学英语四、六级考试,现郑重承诺:           |
| 一、本       | 人已阅读并且透彻地理解了全国大学英语四、六级考试的有关规定和纪律要求,愿意在考试中自     |
| 觉遵守       | 这些规定,保证按规定的程序和要求参加考试,如有违反,自愿按《国家教育考试违规处理办      |
| 法》有       | 关条款接受处理。                                       |
| 二. 本      | 人坚决遵守全国大学英语四、六级考试有关报名规定,不弄虚作假,不伪造、使用假证明、假证     |
| 书。加       | 有讳反,自愿按规定接受处理。                                 |
| 二 木       | 人坚决服从考场工作人员和监考教师管理 自觉遵守考试纪律 考试减空守信 不详抑 不作敝     |
| 、+        |                                                |
| 果,责       |                                                |

### 2. 验证报名信息及资格

### 资格信息查询

| * 证件类型:<br>中华人民共和国居民身份证 |    |  |
|-------------------------|----|--|
| * 证件号码:                 |    |  |
| *姓名:                    |    |  |
|                         | 查询 |  |

| 笔试报名学校: | (42010)湖北大学     |   |    |  |
|---------|-----------------|---|----|--|
| 笔试报名校区: | (420100)湖北大学校区0 |   |    |  |
|         |                 |   |    |  |
| 学历:     |                 | 学 | 制: |  |
| 入学年份:   |                 | 年 | 级: |  |
| 院 系:    |                 | 专 | ₩: |  |
| 班 级:    |                 | 学 | 号: |  |
| 备 注:    |                 |   |    |  |

✓ \* 我已检查并确认学籍与资格信息正确

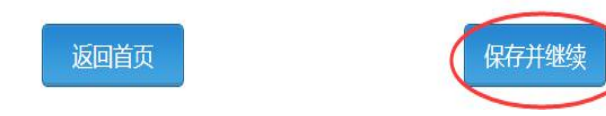

| 笔试报名学  | 交:       | (42010)湖北大学     |                        |
|--------|----------|-----------------|------------------------|
| 笔试报名校[ | ≍ :      | (420100)湖北大学校区0 |                        |
| 学)     | 万:       |                 | é 制: 4                 |
| 入学年(   |          | 提示              | ×                      |
| 院      | <u> </u> | (2) 保存成功后,学     | 籍信息将无法修改。<br>语先联系学校老师修 |
| 班      | 及:       | 正,以免影响参         | 加考试和证书信息。  110         |
| 备      | ±:       | 明认述实了           |                        |
|        |          | 确定              | 取消                     |
|        |          | ✓ * 我已检查并确;     | 1. 学籍与资格信息正确           |
|        |          |                 |                        |
|        |          | - Konto         |                        |

<u>注意:本次四六级报名开始时间为:3月22日12:30,在此时间前考生只能进行报名信息确认,待报名开始后才能报名缴费。</u>

第四步:笔试报名缴费

1. 笔试报名

考生在报名信息页面,<u>点击"笔试报考"按钮</u>,进入笔试报考页面。考生根据个人情况 <u>选择要报考的科目(如英语四级或英语六级等)</u>,并<u>点击"提交"按钮</u>,确认笔试报名信息。

| 41                                                                                                    | 姓 名: 茅緑素                                                                                                    |                                                              |
|----------------------------------------------------------------------------------------------------|----------------------------------------------------------------------------------------------------|--------------------------------------------------------------|
|                                                                                                    | 件别:女                                                                                                    |                                                              |
|                                                                                                    | 证件类型: 香港身份证                                                                                                    | F                                                            |
|                                                                                                    | 证件是码: 99101100                                                                                                   | - 001                                                        |
|                                                                                                    | ☆ 毎・ (00101\00                                                                                                   | (111)                                                        |
|                                                                                                    | 5 AH - (55101/M3                                                                                                 |                                                              |
| 报名流程:                                                                                                  |                                                                                                    |                                                              |
| 据名协议                                                                                                   | 资格信息查询 、资格信息确认                                                                                                   | ↓ ・ 第ば根考(小) ・ 第ば激売(小) ・ □は根考(洗)                              |
| (已完成)                                                                                                  | (已完成) (已完成)                                                                                                    | (未完成) (未完成) (未完成)                                            |
|                                                                                                    |                                                                                                    |                                                              |
|                                                                                                    |                                                                                                    | *                                                            |
|                                                                                                    | 结束 🔶 参加考试                                                                                                    | 1日電気准考証 完成酸谷 日気激痩(活)                                         |
|                                                                                                    |                                                                                                    |                                                              |
|                                                                                                    |                                                                                                    |                                                              |
| 未报考筌试科日                                                                                                | ,请诵过"笙试报考"选择笙试                                                                                                   |                                                              |
| 未报考笔试科目,                                                                                               | , 请通过"笔试报考"选择笔试                                                                                                  | 报考科目。                                                        |
| 未报考笔试科目,                                                                                               | ,请通过"笔试报考"选择笔试                                                                                                   | 报考科目。                                                        |
| 未报考笔试科目,                                                                                               | ,请通过"笔试报考"选择笔试<br>CET6资格复核                                                                                       |                                                              |
| 未报考笔试科目,                                                                                               | ,请通过"笔试报考"选择笔试<br>CET6资格复核                                                                                       |                                                              |
| 未报考笔试科目,<br>返回首页<br>把之个人 (二曲                                                                           | ,请通过"笔试报考"选择笔试<br>CET6资格复核                                                                                       | 报考科目。<br>程考<br>日试报考 查看订单详情                                   |
| 未报考笔试料目<br>返回首页<br>报名个人信息                                                                              | , 请通过"笔试报考"选择笔试<br>CET6资格复核                                                                                      | 报考科目。<br>8巻 口滅报考 查看订单详情                                      |
| 未报考笔试料目<br>返回首页<br>报名个人信息<br>学籍学校:                                                                     | , 请通过"笔试报考"选择笔试<br>CET6资格复核                                                                                      | 报考科目。                                                        |
| 未报考笔试科目<br>返回首页<br>报名个人信息<br>学籍交校:<br>学籍校区:                                                            | , 请通过"笔试报考"选择笔试<br>CET6资格复核                                                                                      | 报考科目。                                                        |
| 未报考笔试科目<br>返回首页 报名个人信息 学籍学校: 学籍校区: 资格科目:                                                               | , 请通过"笔试报考"选择笔试<br>CET6资格复核<br>(99101)测试考点-1<br>(991010)99101-0学区<br>英语四级笔试;日语四级笔试;英                             |                                                              |
| <ul> <li>未报考笔试科目</li> <li>返回首页</li> <li>报名个人信息</li> <li>学籍交校:</li> <li>学籍校区:</li> <li>资楷科目:</li> </ul> | , 请通过"笔试报考"选择笔试<br>CET6资格复核<br>(99101)测试考点-1<br>(991010)99101-0学区<br>英语四级笔试;日语四级笔试;英                             | 振考科目。                                                        |
| 未报考笔试科目<br>返回首页 报名个人信息 学籍学校: 学籍校区: 资籍校区: 资籍校目: 姓名:                                                     | , 请通过"笔试报考"选择笔试<br>CET6资档复核<br>(99101)测试考点-1<br>(991010)99101-0学区<br>英语四级笔试;日语四级笔试;英                             |                                                              |
| 未报考笔试科目<br>返回首页 报名个人信息 学籍学校: 学籍校区: 资籍校区: 近格科目: 姓名: 证件类型:                                               | , 请通过"笔试报考"选择笔试<br>CET6资档复核<br>(99101)测试考点-1<br>(991010)99101-0学区<br>英语四级笔试;日语四级笔试;英<br>梦绿春<br>香港身份证             | 报考科目。 第二 □ 減銀考 查看订单详情 時期四級□ 減 日 加 : 女 近 仲 号 禍 : 99101100001  |
| 未报考笔试科目<br>返回首页<br>报名个人信息<br>学籍学校:<br>学籍校区:<br>资籍科目:<br>姓名:<br>证件类型:<br>学 历:                           | , 请通过"笔试报考"选择笔试<br>CET6资档复核<br>(99101)测试考点-1<br>(991010)99101-0学区<br>英语四级笔试;日语四级笔试;英<br>茅绿春<br>香港身份证<br>专科       | 报考科目。 第二 □ 減銀考 查看订单详情 新四級□ 減 新四級□ 減 近件号码: 99101100001 学 例: 5 |
| 未报考笔试科目<br>返回首页 报名个人信息 学籍学校: 学籍校区: 资籍校区: 近代本型: 近代本型: 入学年份:                                             | , 请通过"笔试报考"选择笔试<br>CET6资格复核<br>(99101)测试考点-1<br>(991010)99101-0学区<br>英语四级笔试;日语四级笔试;英<br>茅绿春<br>香港身份证<br>专科<br>15 | <b>援考科目。</b>                                                 |

2. 笔试缴费

(1)考生完成笔试报名后,点击对应科目下方的"支付"按钮,进入缴费页面。

(2)弹出确认支付信息界面,<u>点击"去支付"按钮</u>,进入支付页面。可以选择支付宝支付,也可以选择首信易支付。

缴费成功后对应科目的"支付状态"会变更为"已支付"。<u>注意:一旦完成缴费,报名</u> <u>信息无法更改。</u>

支付完成后,考生可以自行打印准考证。<u>口试准考证</u>打印开始时间: <u>2022 年 5 月 16 日</u> <u>09:00</u>。<u>笔试准考证</u>打印开始时间: <u>2022 年 6 月 1 日 09:00</u>。

注意:一旦完成缴费,报名信息无法更改。